# Setup Direct Deposit

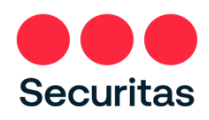

## Canada

Your paycheck will be provided via Direct Deposit. Complete the instructions below to let us know where to deposit your paycheck.

**<u>Prerequisite</u>**: You MUST be enrolled in **Securitas OneID Multifactor Authentication** before you can set up Direct Deposit. *(instructions to enroll in OneID are on the login screen of the Securitas OneID portal at oneid.securitasinc.com)* 

Use a PC or Mobile device with internet connection to setup Direct Deposit.

 Login at the Securitas OneID portal at <u>oneid.securitasinc.com</u>

| CODE OF CON | NDUCT ONLINE ACADEMY FAQ NEED SUPPORT 'HOW-TO' VIDEO LIBRARY                                             | Español                                            |
|-------------|----------------------------------------------------------------------------------------------------|----------------------------------------------------|
|             | Login to access Securitas Self-Service<br>See Login Instructions (Video)<br>See Login Instructions (PDF) |                                                    |
|             |                                                                                                    |                                                    |
|             | Sign In<br>Username                                                                                      | nter your email address<br>your username) and your |
|             | Password Password                                                                                        | assword, and click 'sign in'                       |
|             | Sign In<br>Account Unlock or Password Reset.                                                             |                                                    |

### This brings you to your Securitas OneID dashboard

 Click Oracle (Oracle Production HR, Payroll, Finance)

| Production A                               |                        | Oracle Dev                        | Infor Dev     | ÷           |
|--------------------------------------------|------------------------|-----------------------------------|---------------|-------------|
|                                            | Click 'Oral<br>Pay     | cle Production<br>roll, Finance)' | (HR,          | ORACLE      |
| Oracle Production<br>(HR, Payroll, Finance | Employee S<br>e) Cente | Support Or                        | racle BI Prod | Oracle IDCS |
| V Dropbox Business                         | Ren Piskonner          | to annes Schelans"                | certify       |             |
| Dropbox Business                           | RisKonn                | lect                              | Certify Test  |             |

#### On your Oracle home screen:

3. Click the 'Me' tab, then click 'Pay'

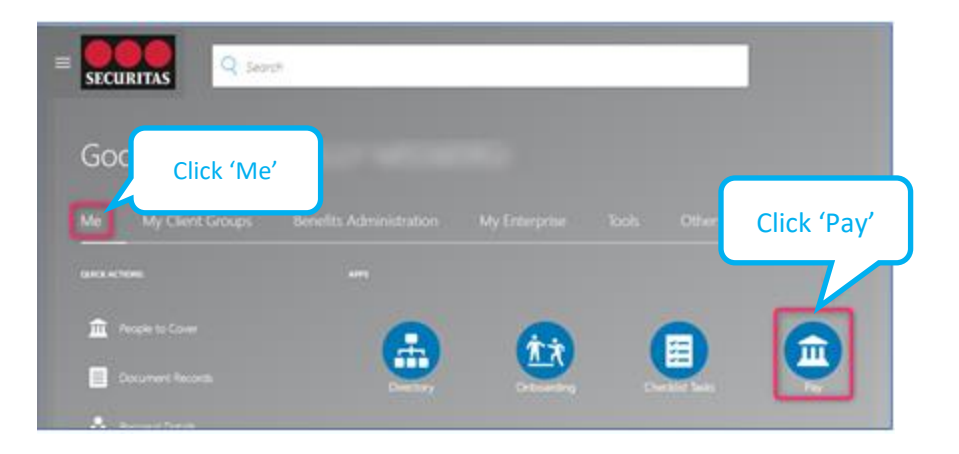

#### On the Payroll screen:

4. Select Payment Methods

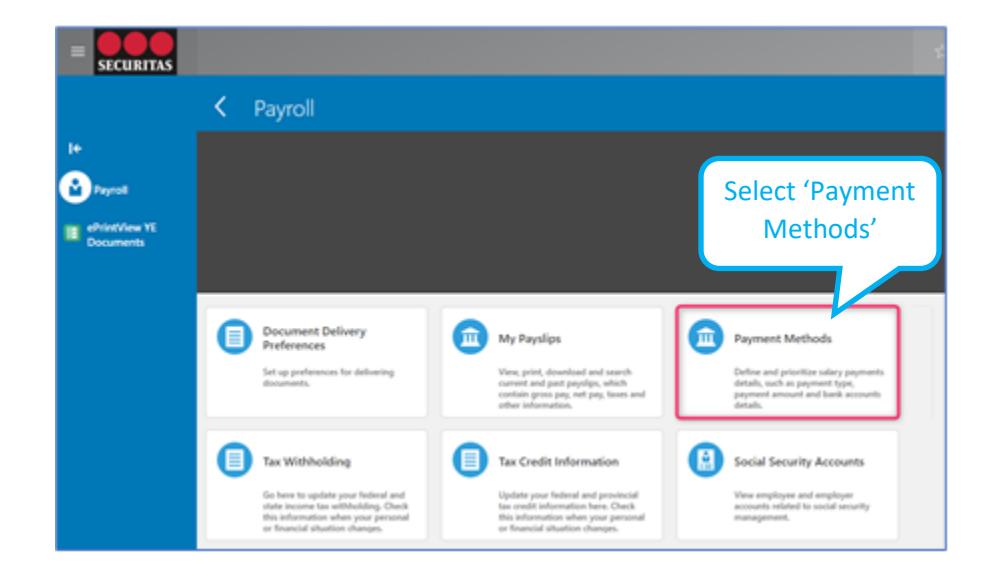

#### **Add Bank Account**

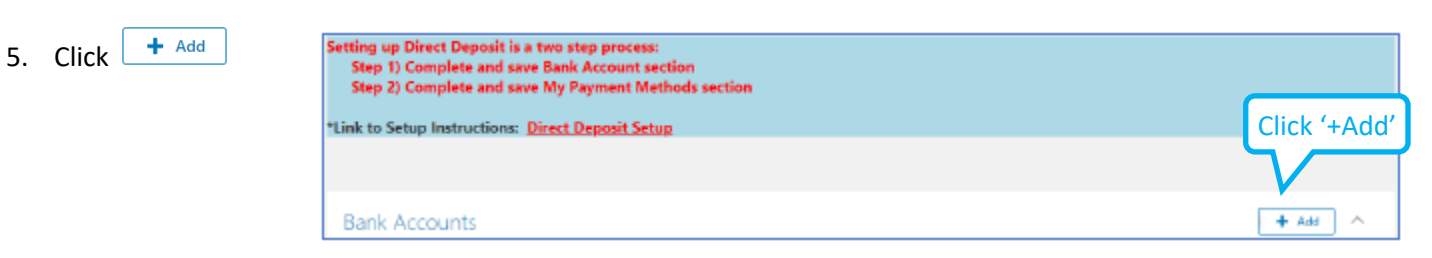

## Let us know where to deposit your paycheck.

|                      |                                | (a) F | Inter your account number    |
|----------------------|--------------------------------|-------|------------------------------|
| *Account Number      | 123456                         |       |                              |
| *Bank                |                                |       | (b) Enable the dropdown menu |
| *Bank Number         | ABN AMRO BANK NV               | 240   | i i                          |
| *Bank Branch         | AGF TRUST COMPANY              | 660   |                              |
| kanch Transit Number | ARUNE FINANCIAL CREDIT UNIO    | 830   |                              |
|                      | ALL TRANS FINANCIAL SERVE CR . | 810   |                              |
|                      | ALTERNA SAVINGS AND CREDIT U   | 842   |                              |
|                      | AMERICAN EXPRESS C\$ TRAVELL   | 369   |                              |
|                      | AVEX BANK OF CANADA            | 303   |                              |
|                      | ANZ BANK CANADA                | 272   |                              |
|                      | ARNSTEIN COMMUNITY CREDIT U    | 808   |                              |
|                      | ATB FINANCIAL                  | 219   |                              |

## Search and Select your Bank

| Bank Accounts          | Report and Salart Bank       | _         |            |                        |
|------------------------|------------------------------|-----------|------------|------------------------|
|                        | ⊿ Search                     |           | Advanced   | Save Cancel            |
| *Account Number 123456 | Bank Name                    |           |            |                        |
| *Bank                  | Bank Code 00)                | -         | (a) Enter  | Your 3-digit bank code |
| *Bank Number           |                              | (         | Search Res | (e) Click (Search)     |
| *Bank Branch           | Bank Name                    | Bank Code |            | (e) CHER Search        |
| Branch Transit Number  | ROYAL BANK OF CANADA         | 003       | (f) Sele   | ct your bank code      |
|                        | US BANK NATIONAL ASSOCIATION | 003       |            |                        |
|                        |                              |           |            | (g) Click 'OK'         |

Note: the 'Bank' and 'Bank Number' fields will now auto-populate

-

## Identify your bank branch

| *Account Number       | 123456                     |            |                       |  |
|-----------------------|----------------------------|------------|-----------------------|--|
| *Bank                 | ROYAL BANK OF CANADA       |            |                       |  |
| *Bank Number          | 003                        |            |                       |  |
| *Bank Branch          |                            | 🚽 (h) Enat | ble the dropdown menu |  |
| Branch Transit Number | 01433-ROYAL BANK OF CANADA | 01433      | ROYAL BANK OF CANADA  |  |
|                       | 1000 ISLANDS MALL BRANCH   | 00852      | ROYAL BANK OF CANADA  |  |
|                       | 1048 BARRYDOWNE RD BR      | 05032      | ROYAL BANK OF CANADA. |  |
|                       | 105 MAIN ST                | 03442      | ROYAL BANK OF CANADA  |  |
|                       | 10TH AVE & SASAMAT BR      | 07600      | ROYAL BANK OF CANADA  |  |
|                       | 1136 CENTRE ST BRANCH      | 05076      | ROYAL BANK OF CANADA  |  |
|                       | 113TH & 40TH (BEVERLY)     | 05229      | ROYAL BANK OF CANADA  |  |
|                       | 1349 LONDON RD BRANCH      | 04312      | ROYAL BANK OF CANADA  |  |
|                       | 139 RIDEAU ST BRANCH       | 01517      | ROYAL BANK OF CANADA  |  |
|                       | 1405 KING STE BRANCH       | 03692      | ROYAL BANK OF CANADA  |  |

| *Account Number 123456         |               |                        |                             |                    |
|--------------------------------|---------------|------------------------|-----------------------------|--------------------|
| Bank ROYAL BANK O              | F CANADA 🗸    |                        |                             |                    |
| *Bank Number 003               |               |                        |                             |                    |
| Search and Select: Bank Branch |               |                        | ×                           |                    |
| Br 🔺 Search                    |               |                        | Advanced                    |                    |
| ** Bank Branch                 |               |                        | ** At least one is required |                    |
| ** Branch Number 04312         |               | (j) Enter your 5-digit | branch number               |                    |
| ** Bank                        |               |                        |                             |                    |
|                                |               |                        | Search React                | (k) Click 'Search' |
| Bank Branch                    | Branch Number | Bank                   | BIC Code                    |                    |
| 1349 LONDON RD BRANCH          | 04312         | ROYAL BANK OF CANADA   |                             | _                  |
| ROYAL BANK OF CANADA 003-04312 | 04312         | ROYAL BANK OF CANADA   | (I) Select your bar         | nk                 |
|                                |               |                        | OK Cancel                   |                    |
| WEITER                         |               |                        |                             | (m) Click 'OK'     |

| Bank Accounts          |                      |        |             |
|------------------------|----------------------|--------|-------------|
|                        |                      |        | <u>Save</u> |
| *Account Number        | 123456               | ]      |             |
| *Bank                  | ROYAL BANK OF CANADA | $\sim$ |             |
| *Bank Number           | 003                  |        |             |
| *Bank Branch           | ROYAL BANK OF CANADA | $\sim$ |             |
| *Branch Transit Number | 04312                |        |             |
|                        |                      |        |             |

To complete setup, apply your Bank Account information to the 'My Payment Methods' section:

| My Payment Methods                                                                                                    |                                                                                                 |                                                                 | + Add |                                                              |
|----------------------------------------------------------------------------------------------------|-------------------------------------------------------------------------------------------------|-----------------------------------------------------------------|-------|--------------------------------------------------------------|
|                                                                                                    |                                                                                                 |                                                                 |       |                                                              |
| y Payment Methods                                                                                                    |                                                                                                 |                                                                 |       |                                                              |
|                                                                                                    |                                                                                                 |                                                                 |       |                                                              |
|                                                                                                    |                                                                                                 |                                                                 |       | Save Cancel                                                  |
| ISTRUCTIONS: MUST complete and                                                                                                    | SAVE to activate Direct Deposit.                                                                |                                                                 |       | Save Cancel                                                  |
| ISTRUCTIONS: MUST complete and                                                                                                    | SAVE to activate Direct Deposit.                                                                | Payment Type<br>Direct Deposit                                  |       | Save Cancel                                                  |
| ISTRUCTIONS: MUST complete and<br>"What do you want to call this payment metho                                                            | SAVE to activate Direct Deposit.                                                                | Payment Type<br>Direct Deposit                                  |       | Save Cancel                                                  |
| STRUCTIONS: MUST complete and                                                                                                    | SAVE to activate Direct Deposit.<br>Enter a name for this account,<br>such as 'direct deposit.' | Payment Type<br>Direct Deposit<br>*Bank Account                 |       | Save Cancel                                                  |
| STRUCTIONS: MUST complete and<br>What do you want to call this payment metho<br>Organization Payment Method<br>SEC Limited Direct Deposit | SAVE to activate Direct Deposit.<br>Enter a name for this account,<br>such as 'direct deposit.' | Payment Type<br>Direct Deposit<br>*Bank Account<br>90044 123456 |       | Select the account the drop                                  |
| SEC Limited Direct Deposit                                                                                                    | SAVE to activate Direct Deposit.<br>Enter a name for this account,<br>such as 'direct deposit.' | Payment Type<br>Direct Deposit<br>*Bank Account<br>90044 123456 |       | Select the<br>account to<br>the drop<br>list for to<br>payme |

Your 'My Payment Methods' section should look like the example below:

| My Payment Methods                                    |                      |                                                                         | + Add |
|-------------------------------------------------------|----------------------|-------------------------------------------------------------------------|-------|
| Checking Account<br>Direct Deposit<br>00846<br>123456 | payment method 100 % | '100%' assumes 100% of<br>your pay is going into this<br>single account | /     |